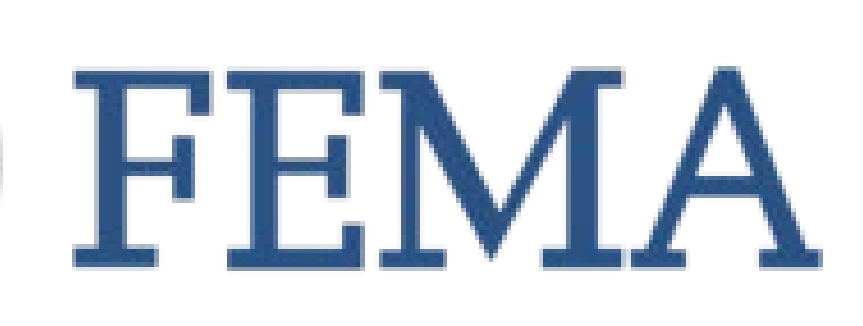

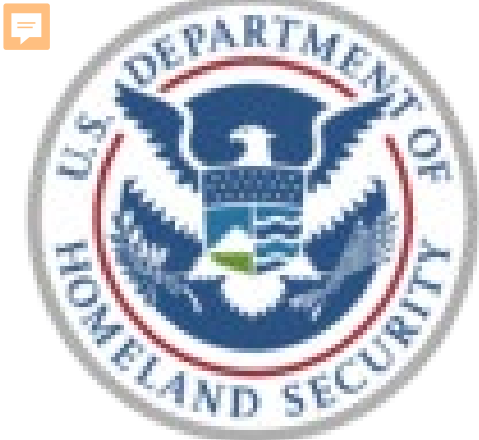

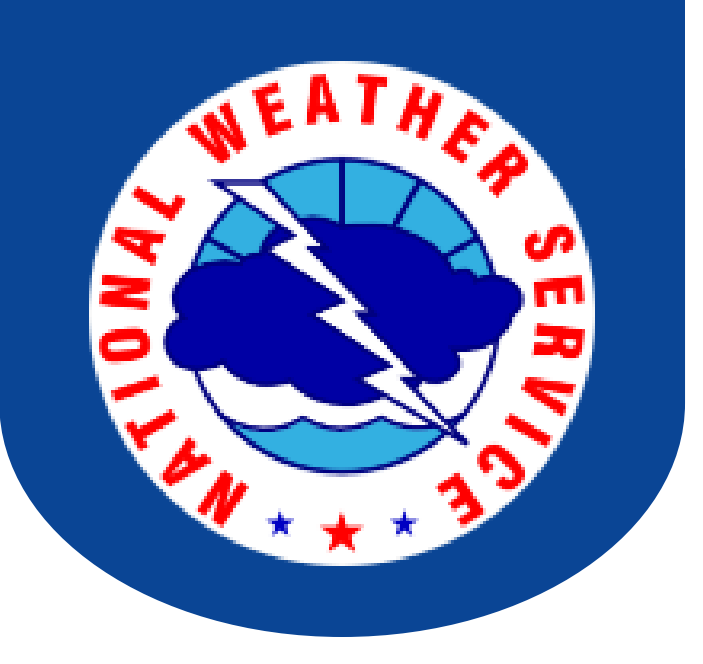

# FEMA Region 6 Weather Threat Briefing

**Disclaimer:** The purpose of this briefing is to provide a <u>**Regional**</u> weather threat assessment and is meant as a general overview. County/Parish decision makers should consult their local NWS forecast offices for the latest detailed, local weather information. To find your local NWS forecast office, go to <u>www.weather.gov/srh</u>.

### Prepared by Kurt Van Speybroeck

### Wednesday October 18, 2023

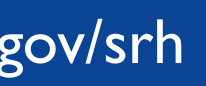

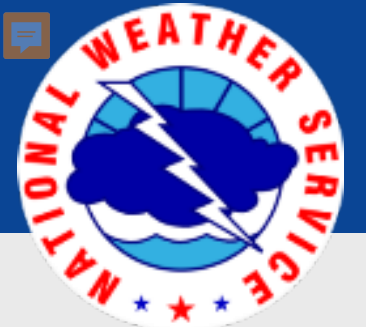

## Summary of the Upcoming Week

### **Elevated wildfire threat across TX and OK.**

### • **Tropics:**

FEMA 6.

Last Updated: 10/18/2023 7:29 AM CT

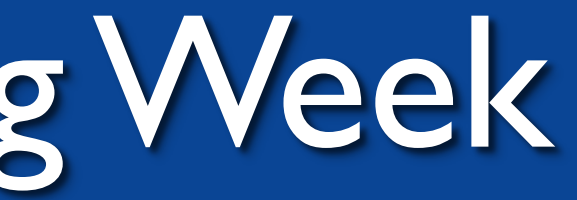

### - There is a high chance...near 80% for tropical development across the central Atlantic in the next 7 days. No impacts to

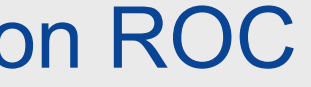

### FEMA Region 6 Threat Matrix Oct 18, 2023 - Oct 22, 2023

| DAY / THREAT                                     | Wed                                        | Thu                       | Fri                             | Sat                                 | Sun               |
|--------------------------------------------------|--------------------------------------------|---------------------------|---------------------------------|-------------------------------------|-------------------|
| Severe Storms                                    |                                            |                           |                                 |                                     |                   |
| Heavy Rain /<br>Flash Flooding                   |                                            |                           |                                 |                                     |                   |
| <b>Fire Weather</b>                              | ТХ                                         | TX,W OK                   | ТХ                              | TX,W OK                             | ТХ                |
| Tropical<br>Winds / Surge                        |                                            |                           |                                 |                                     |                   |
| Winter Weather                                   |                                            |                           |                                 |                                     |                   |
| <b>River Flooding</b>                            |                                            |                           |                                 |                                     |                   |
| No Weather ThreatVery Common – HaCommon – Happen | s Expected<br>appens Often<br>s Frequently |                           |                                 |                                     |                   |
| Uncommon – A Fev<br>Rare – Once Every            | v Times a Year<br>I-5 Years                | * I hreat levels are base | d on FEMA Region 6 c<br>may dif | riteria. State or local th<br>fer.* | nreat level crite |

Very Rare – Once Every 5-10 Years

For more details on the colors in the threat matrix refer to the last slide in this briefing.

#### Last Updated: 10/18/2023 7:29 AM CT

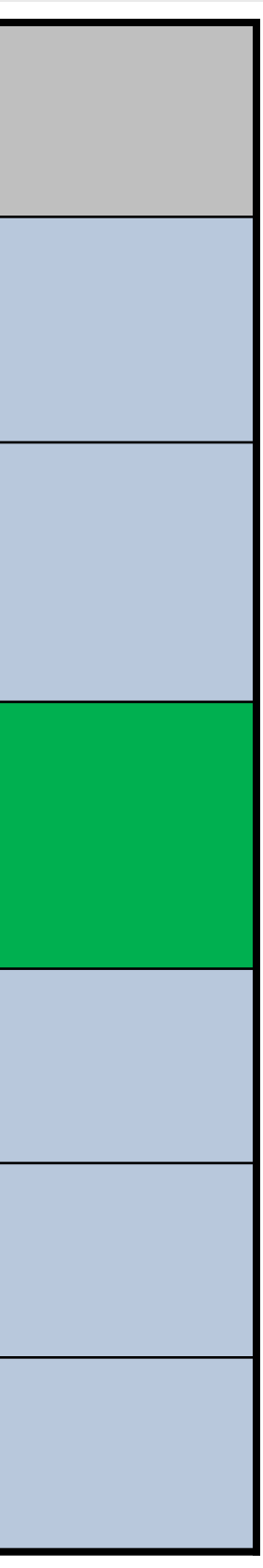

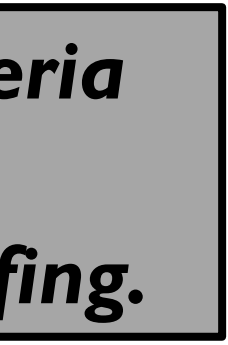

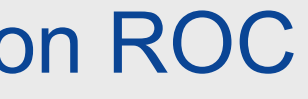

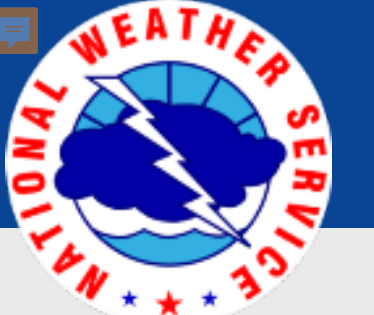

## Tropical Weather Outlook – Atlantic/Gulf

|      | Areas of P               | ossible Development         |
|------|--------------------------|-----------------------------|
| Area | Chance of<br>Development | Potential Impacts to FEMA 6 |
| 1    | High                     | None                        |

| Active Tropical Cyclones |                             |  |
|--------------------------|-----------------------------|--|
| Storm                    | Potential Impacts to FEMA 6 |  |
|                          |                             |  |
|                          |                             |  |

Last Updated: 10/18/2023 7:29 AM CT

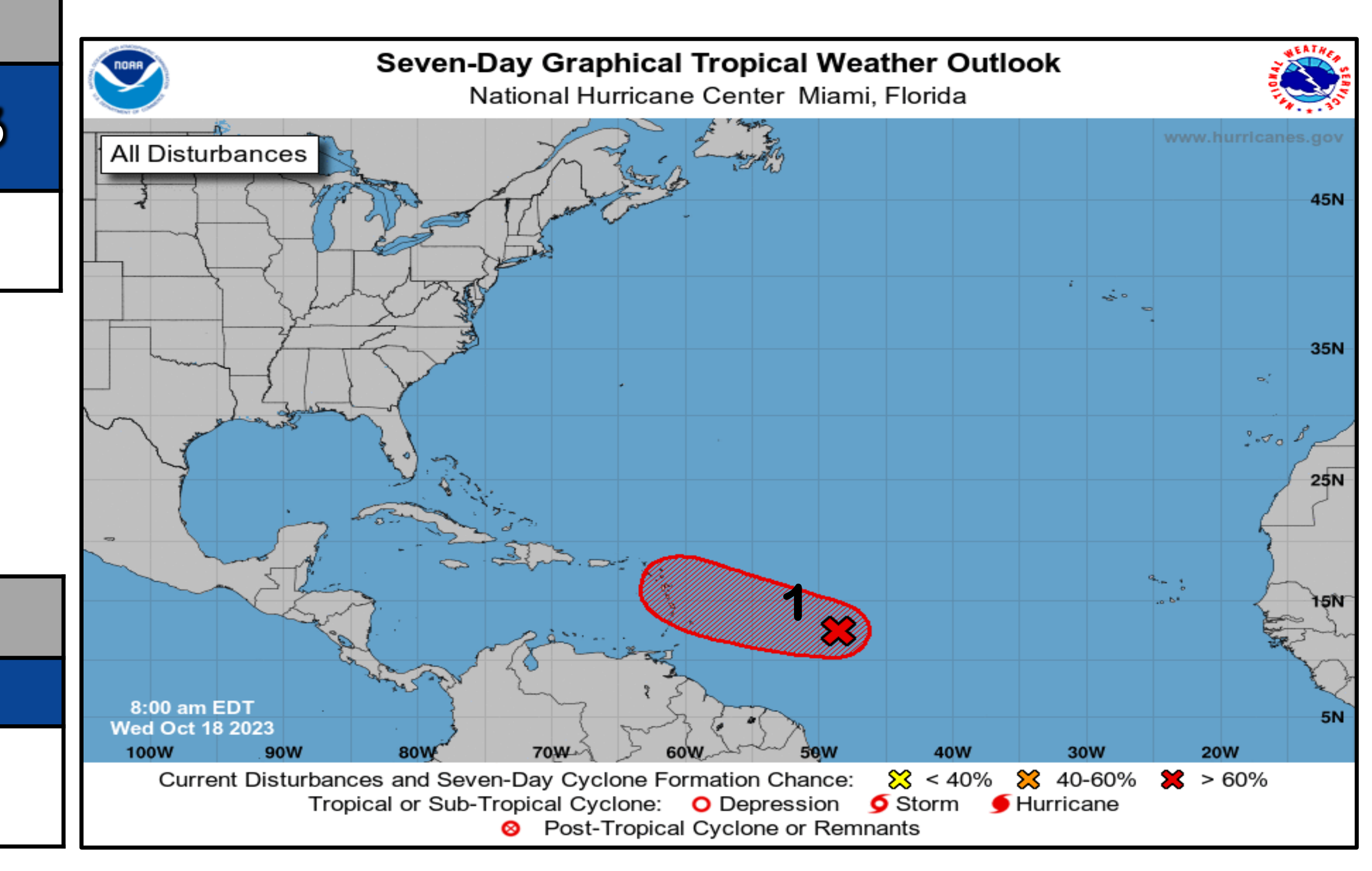

#### See <u>http://www.hurricanes.gov</u> for the latest on the tropics or any active storms

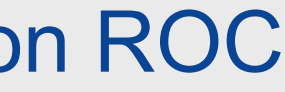

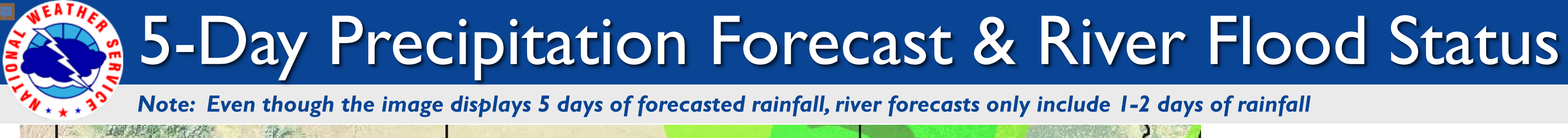

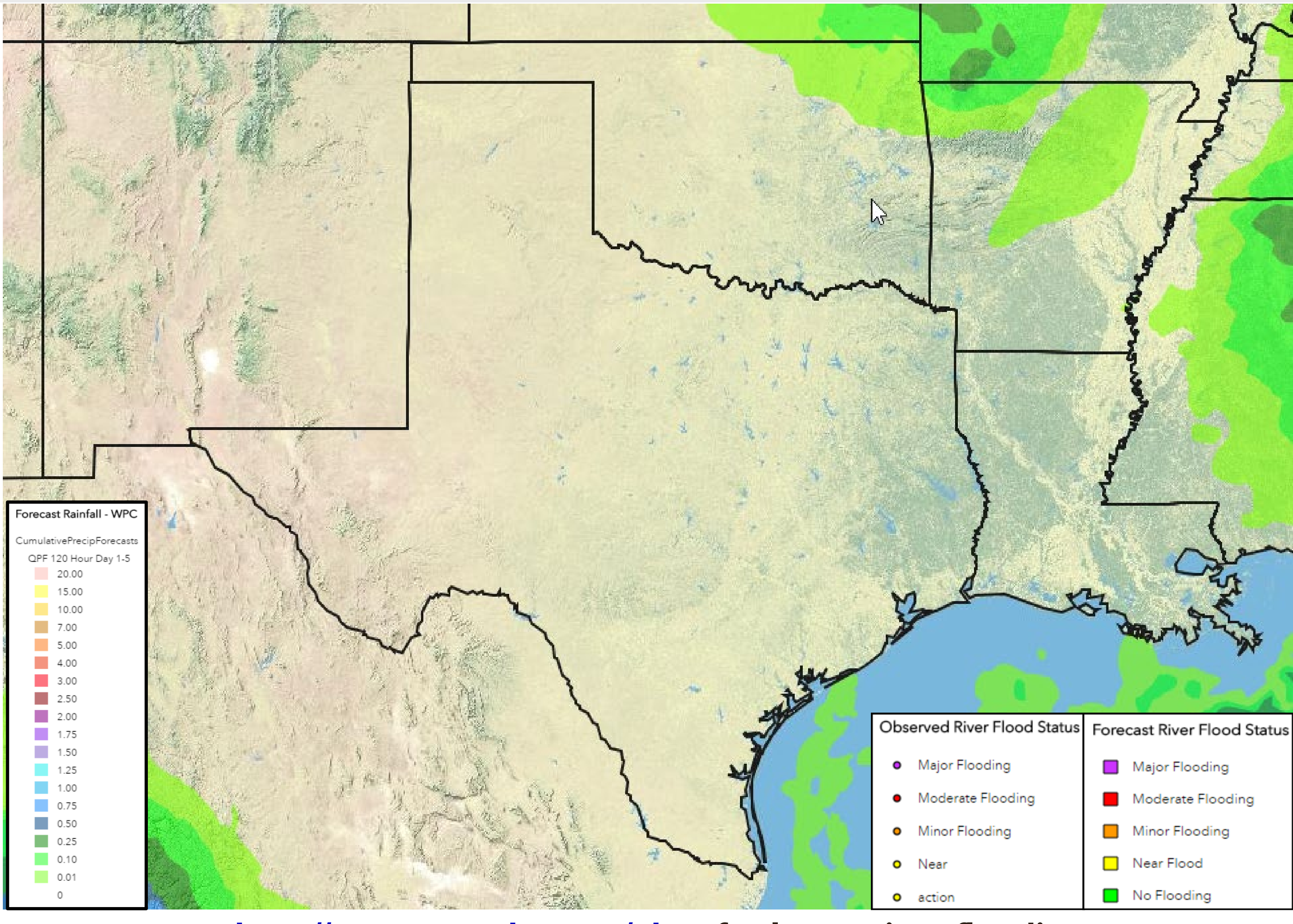

http://water.weather.gov/ahps for latest river flooding

#### Last Updated: 10/18/2023 7:30 AM CT

#### No significant river flooding is expected.

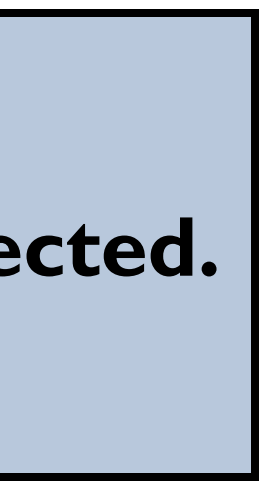

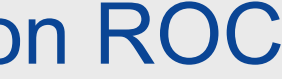

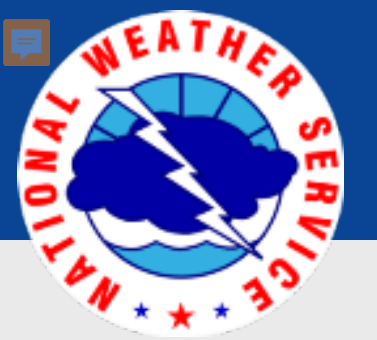

## Today's Weather

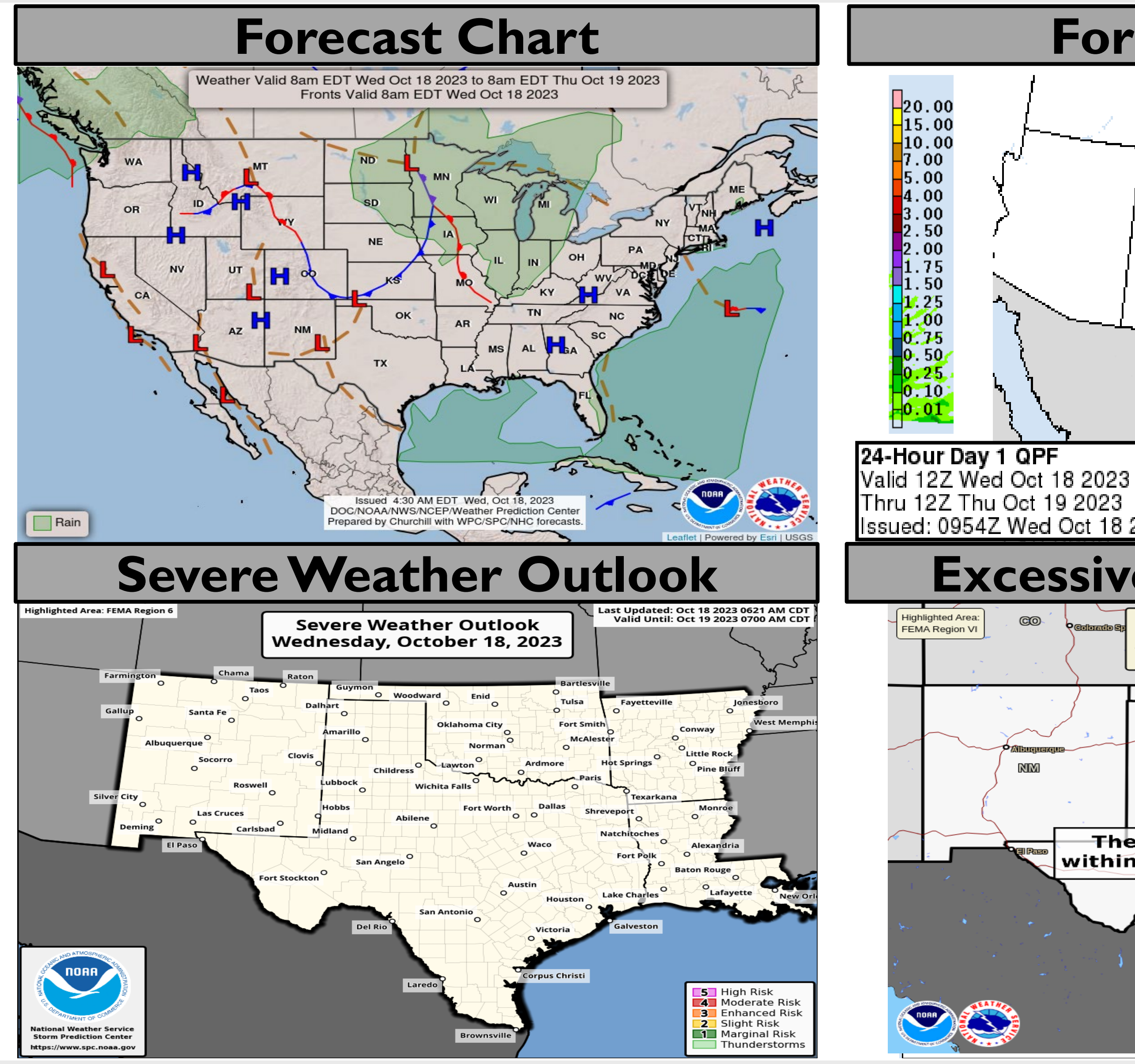

#### Last Updated: 10/18/2023 7:30 AM CT

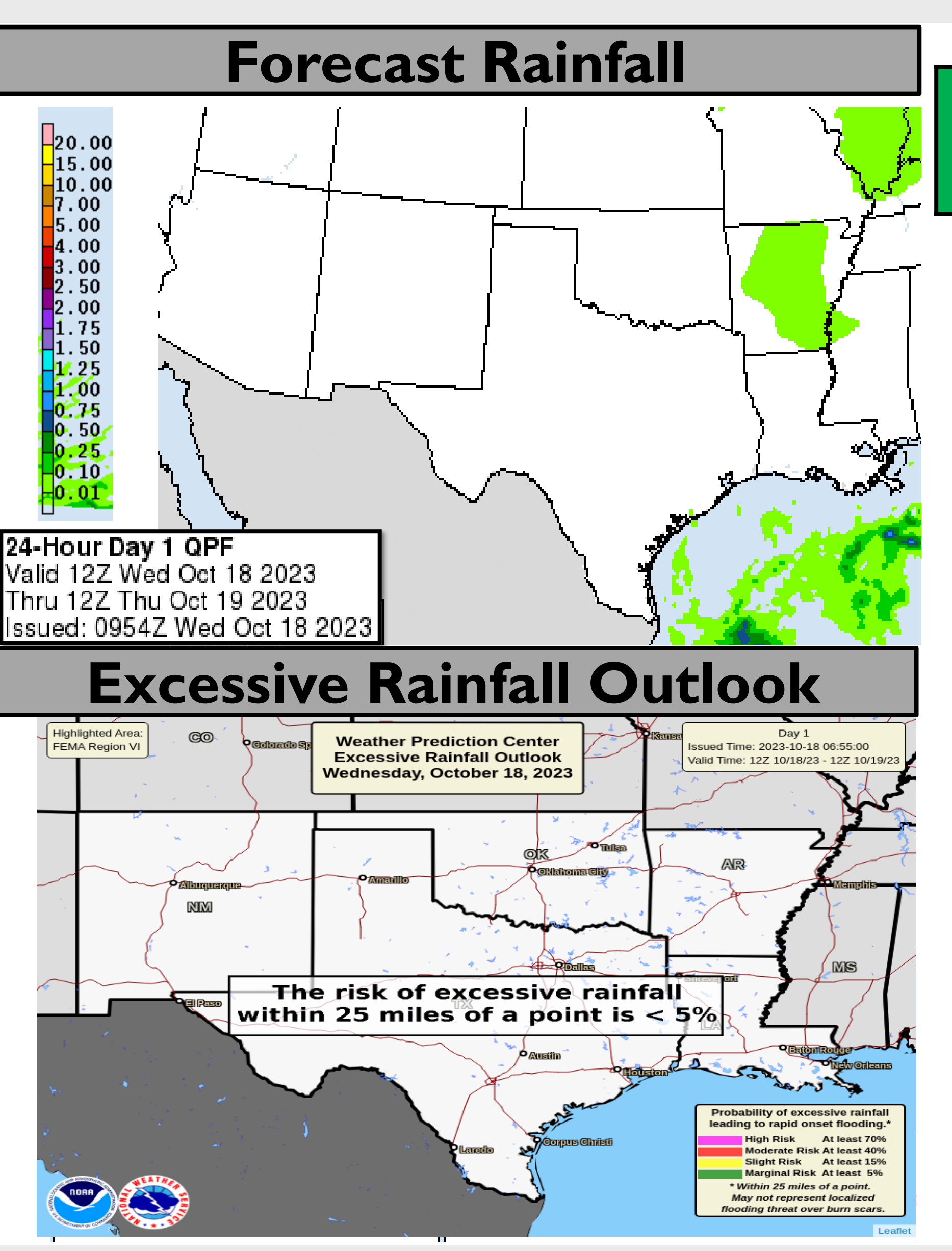

#### **Elevated wildfire threat across** TX.

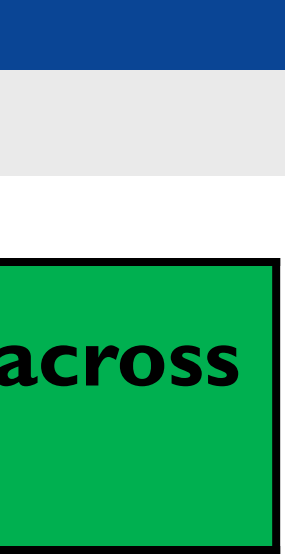

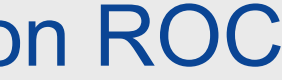

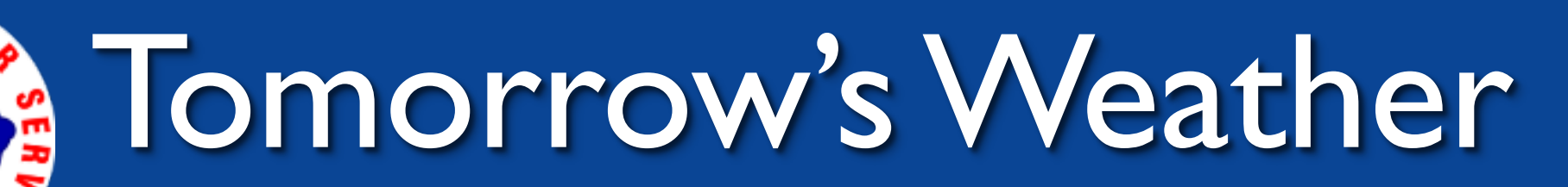

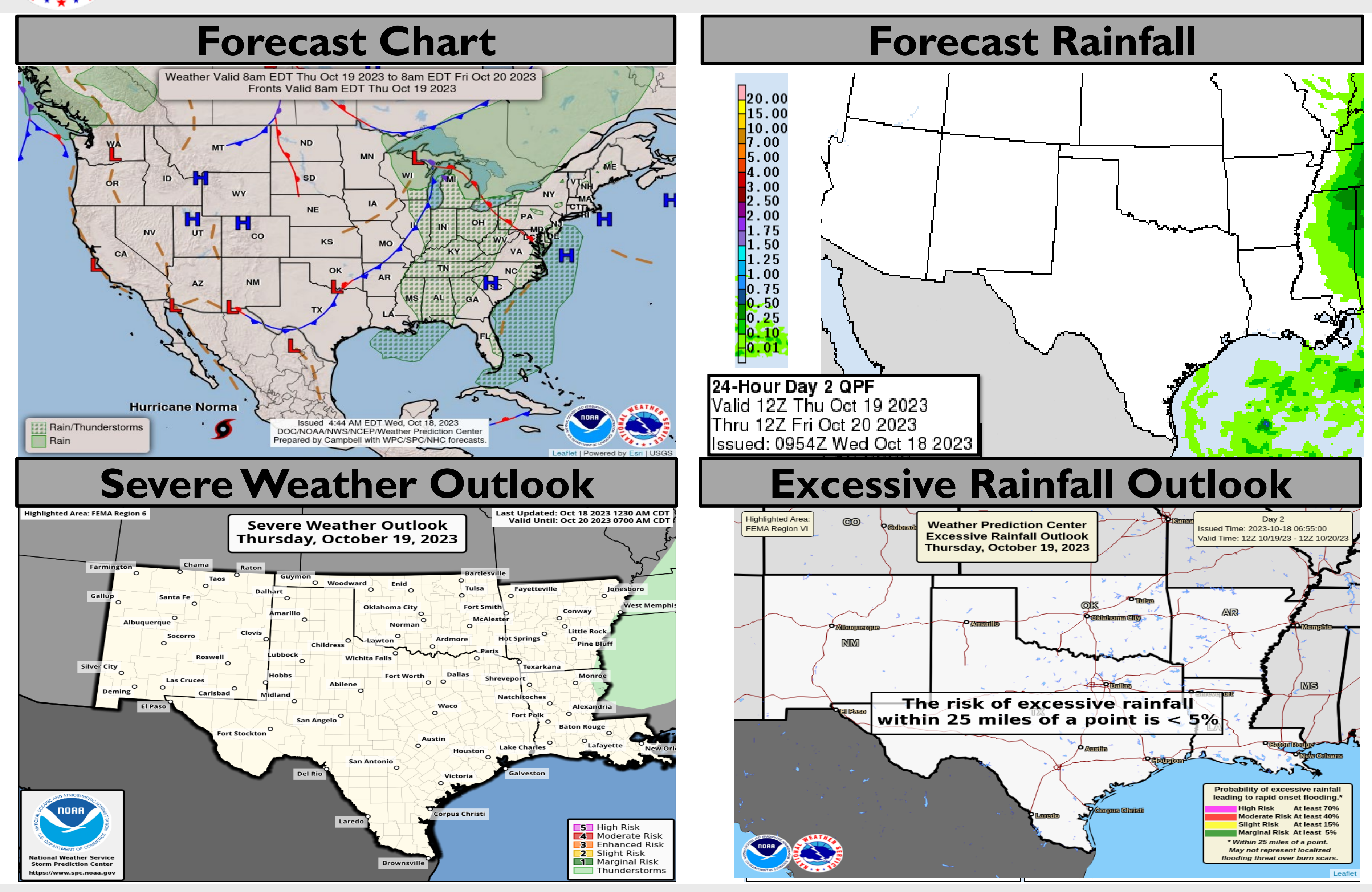

#### Last Updated: 10/18/2023 7:30 AM CT

#### **Elevated wildfire threat for** across TX and W OK.

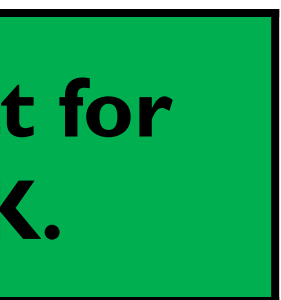

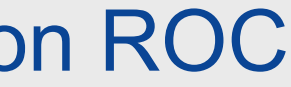

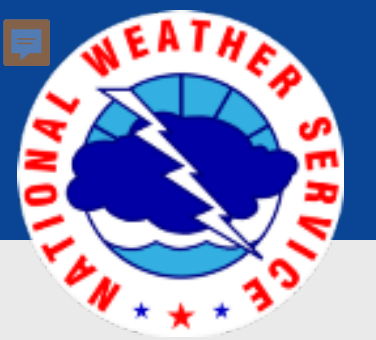

## Friday's Weather

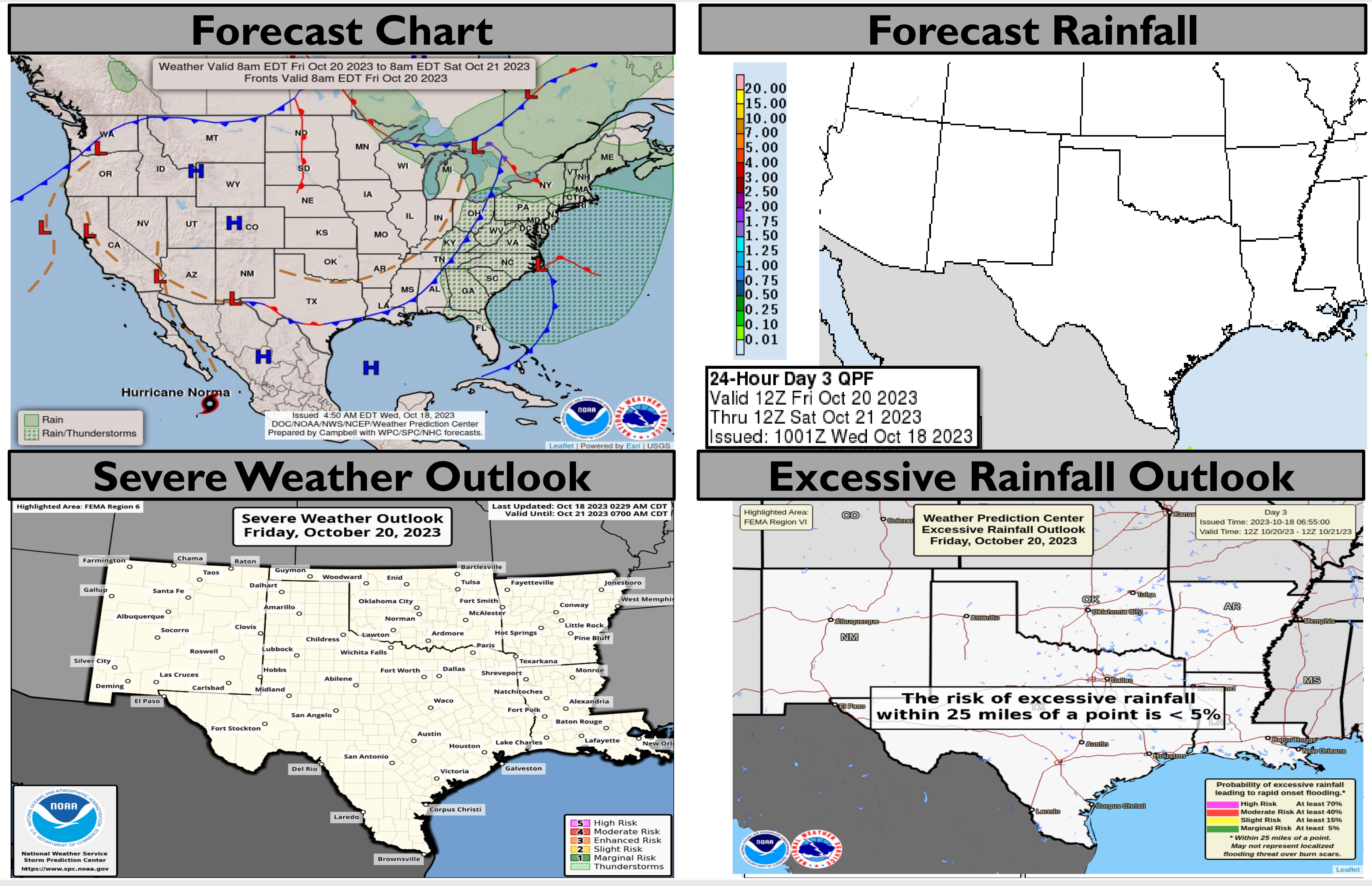

### Last Updated: 10/18/2023 7:30 AM CT

### **Elevated wildfire threat across** TX.

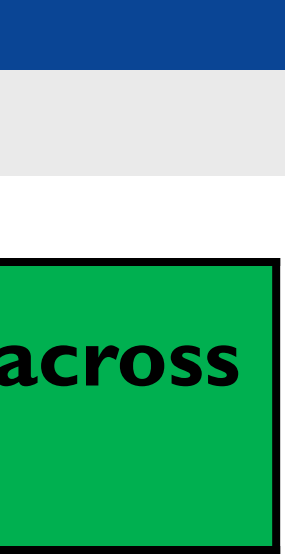

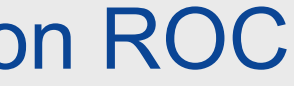

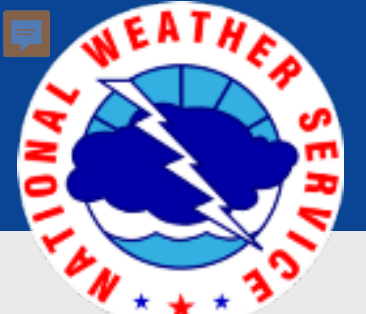

## Saturday's Weather

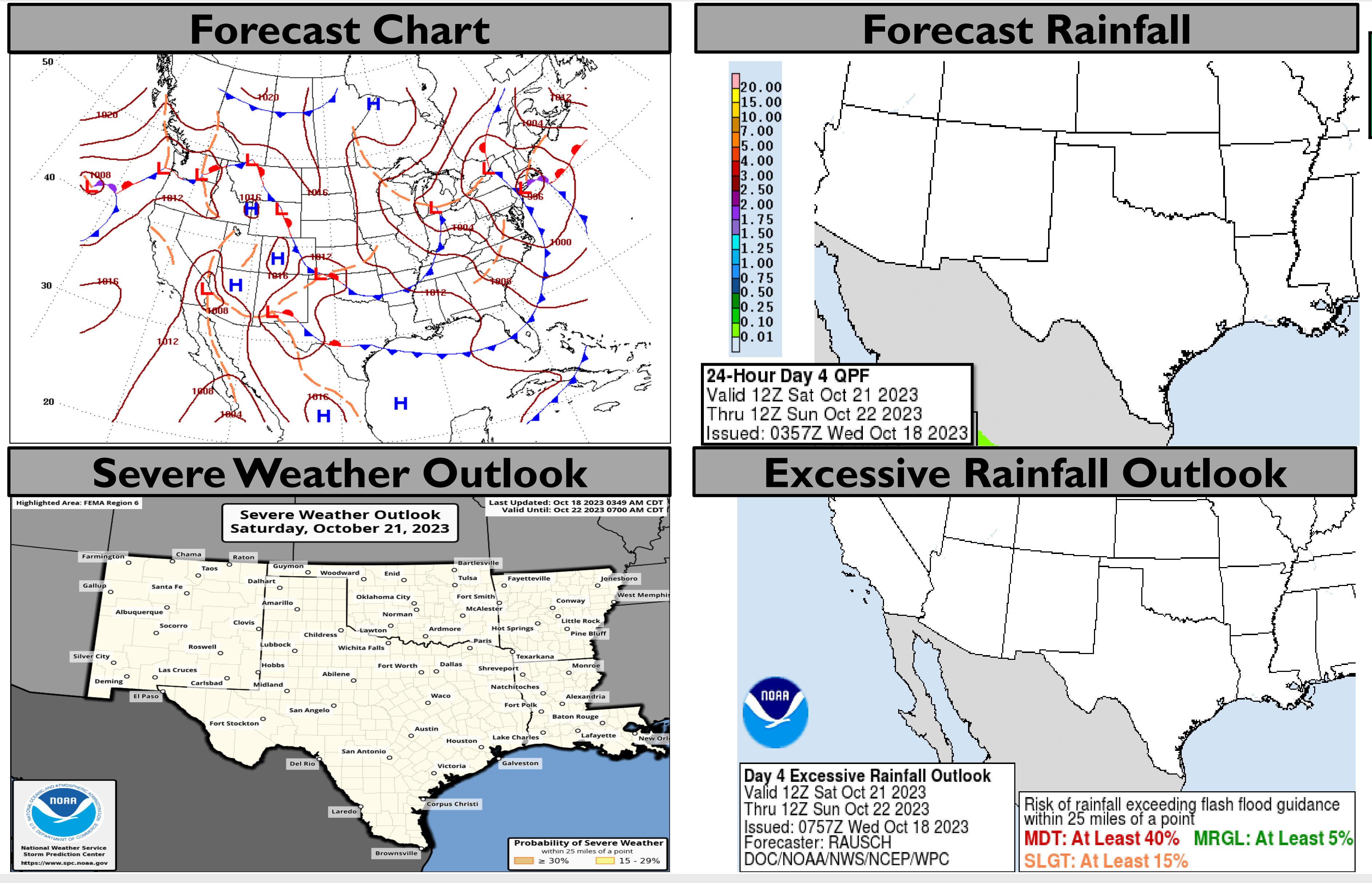

#### Last Updated: 10/18/2023 7:30 AM CT

#### **Elevated wildfire threat across** TX and W OK.

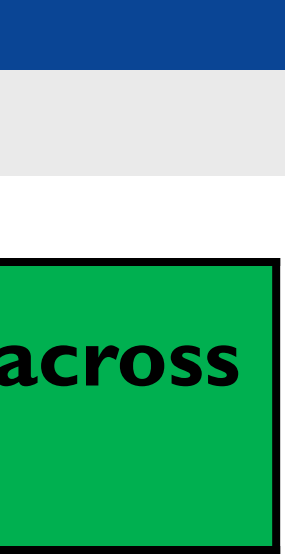

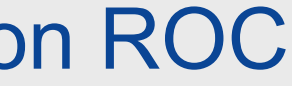

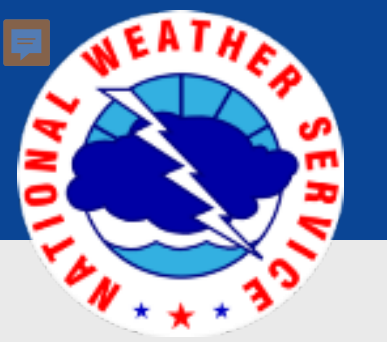

### Sunday's Weather

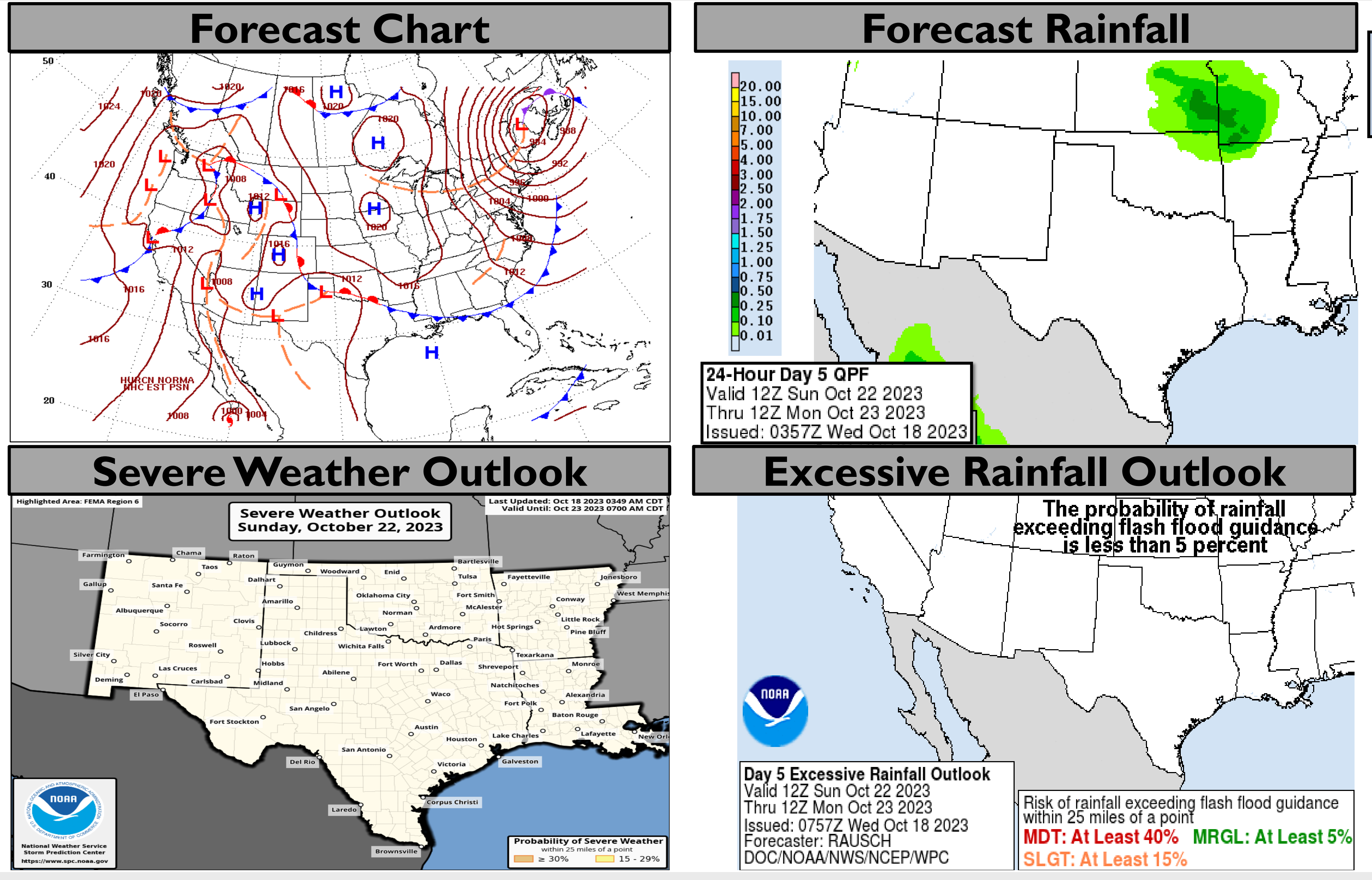

### Last Updated: 10/18/2023 7:30 AM CT

### No significant weather expected.

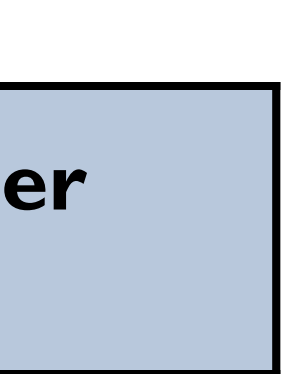

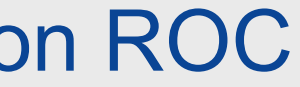

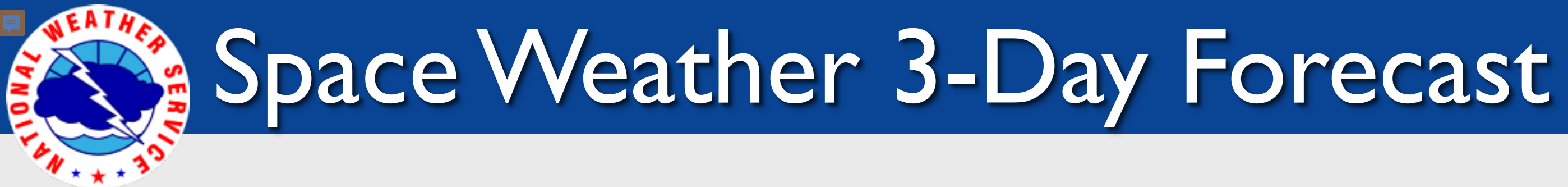

|                               | Wednesday                 | Thursday                         | Friday                           |
|-------------------------------|---------------------------|----------------------------------|----------------------------------|
| Geomagnetic Storms            | Unsettled<br>(Max Kp = 3) | Minor (GI) Storm<br>(Max Kp = 5) | Minor (GI) Storm<br>(Max Kp = 5) |
| Solar Radiation Storm (SI-S5) | ۱%                        | 1%                               | I %                              |
| Radio Blackout (RI-R2)        | I 0%                      | I 0%                             | I 0%                             |
| Radio Blackout (R3-R5)        | 8                         | 8                                | 1%                               |

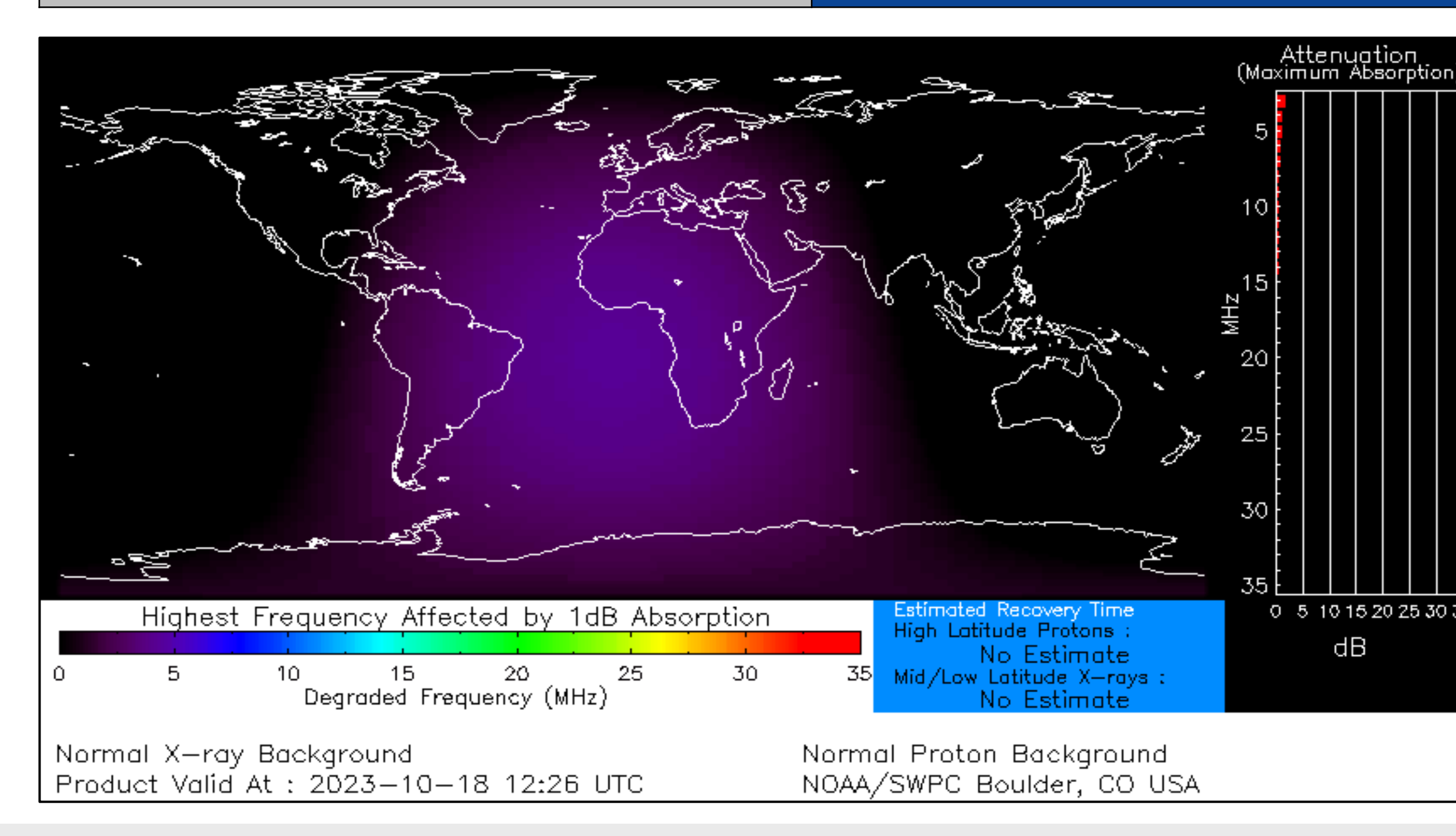

#### Last Updated: 10/18/2023 7:30 AM CT

**Click here for a Description of the Space** Weather Storm Scales

**Click here for the Latest 3-Day Space Weather Forecast Text** 

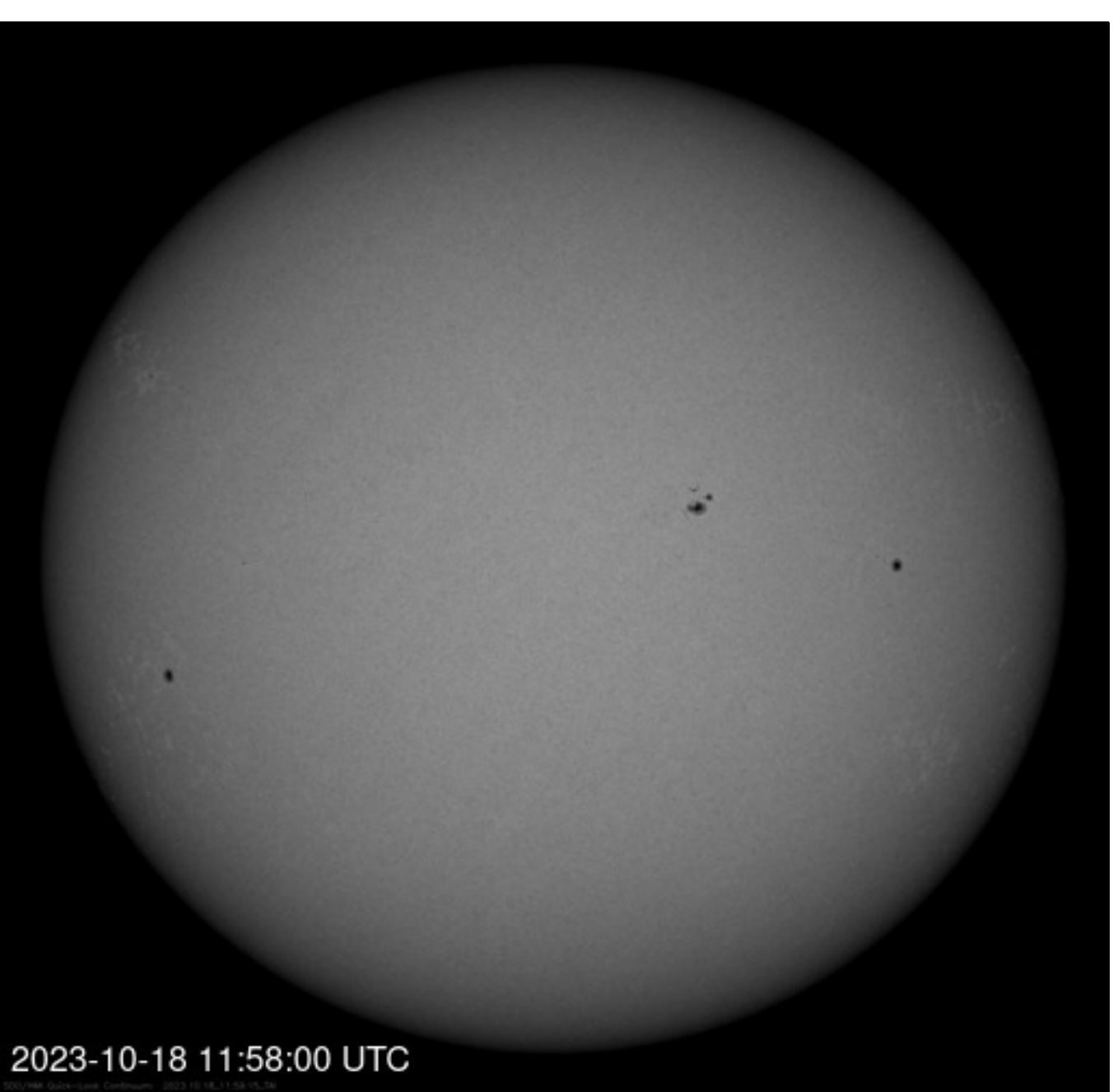

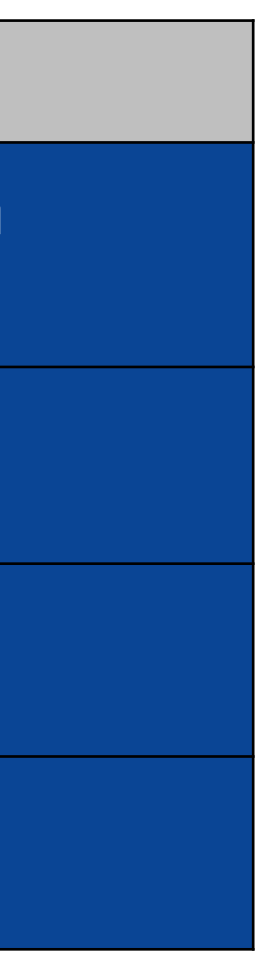

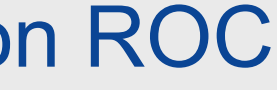

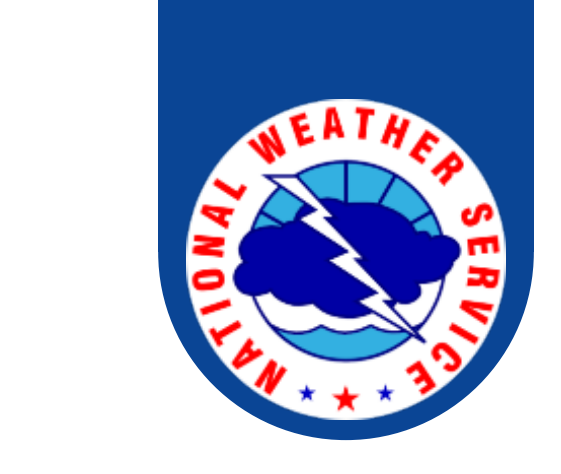

# For more information, please contact:

- Web:

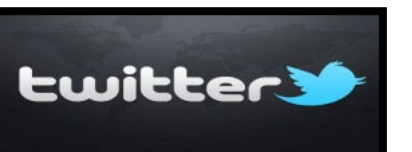

@NWSSouthern https://twitter.com/NWSSouthern

**National Weather Service** Southern Region Headquarters **Regional Operations Center** Fort Worth, TX

Phone: (682) 703-3747 E-mail: <u>sr-srh.roc@noaa.gov</u> http://www.weather.gov/srh

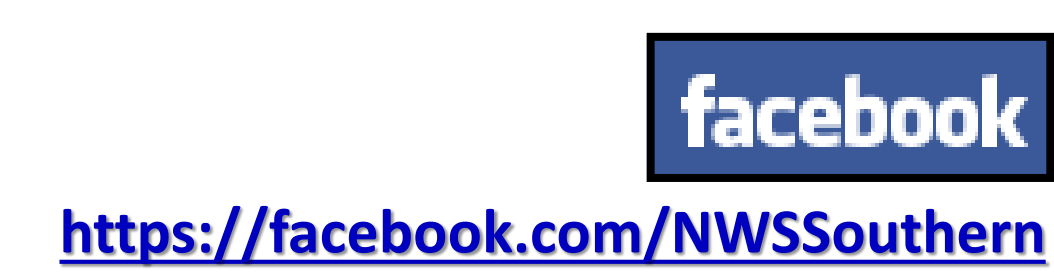

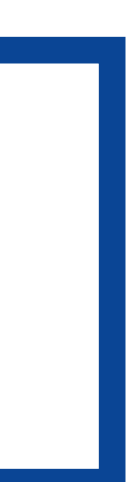

|        | Weather "Thr                                                                                                    | eat" Matrix for FEM                                                                                                    |
|--------|----------------------------------------------------------------------------------------------------|----------------------------------------------------------------------------------------------------|
| Color  | Definition                                                                                                    | Criteria                                                                                                    |
| Green  | <b>Very Common</b><br>Safety: Rarely a Direct Threat to Life and Property<br>Impact Potential: Typically Results in Little Inconvenience to<br>Daily Routines                                                               | Severe: Marginal Risk from SPC<br>Flooding: Minor flooding expect<br>areas<br>Tropical: None<br>Fire Weather: No Watches/Wat<br>above 10% or green up active                                                                                                    |
| Yellow | <b>Somewhat Common – Happens Frequently</b><br>Safety: Rarely a Direct Threat to Life and Property<br>Impact Potential: Typically Results in Some Inconvenience<br>to Daily Life                                            | Severe: Slight Risk from SPC<br>Flooding: Nuisance flooded exp<br>widespread area, or Minor floo<br>isolated areas<br>Tropical: A weak tropical wave<br>towards or near any coastline<br>Fire Weather: Red Flag Watche<br>SPC outlines enhanced or critica                                                           |
| Orange | <b>Uncommon – A Few Times a Year</b><br>Safety: Often Threatening to Life and Property, Some<br>Damage Unavoidable<br>Impact Potential: Typically Results in Minor Disruption to<br>Daily Life                              | Severe: Enhanced Risk from SP<br>Flooding: Minor flooding expect<br>widespread area (including urb<br>Moderate flooding expected ov<br>Tropical: A Tropical Storm expected<br>towards or near any coastline<br>Fire: Critical fire outlook for mo<br>consecutive days, Warnings for<br>consecutive days, D3-D4 droug |
| Red    | <b>Rare – Once every 1-5 Years</b><br>Safety: Extensive Property Damage Likely, Life Saving<br>Actions Also will be Needed<br>Impact Potential: Will likely result in Large Disruption to<br>Daily Life                     | Severe: Moderate Risk from SP<br>Flooding: Moderate flooding es<br>widespread area (including urb<br>Tropical: A Hurricane expected<br>or near any coastline<br>Fire: Large areas of critical cond<br>days, Warnings for 3 or more da<br>extreme drought                                                             |
| Purple | Very Rare – Once Every 5-10 Years<br>Safety: Property Damage Unavoidable, Immediate Action to<br>Save Life will be Needed<br>Impact Potential: Typically Results in Long-Lived<br>Widespread Major Disruption to Daily Life | Severe: High Risk from SPC<br>Flooding: Major flooding expect<br>widespread area (including urb<br>Tropical: A Major Hurricane (Ca<br>expected to move towards or n<br>Fire: Large area of critical condi<br>days, Warnings for 3 or more da<br>(months) of severe to extreme                                        |

| A Region VI                                                                                                    |                                                                                                    |
|----------------------------------------------------------------------------------------------------|----------------------------------------------------------------------------------------------------|
|                                                                                                    | Example(s)                                                                                                    |
| c<br>ted over localized<br>rnings, fuel moisture                                                                                                    | <ul> <li>Thunderstorms expected over LA this<br/>afternoon; a few may produce winds to<br/>knock down a few trees</li> <li>Something that happens almost every day<br/>in a particular season such as sea breeze<br/>storms in coastal TX</li> </ul>                                                                                                    |
| bected for a<br>ding expected over<br>expected to move<br>s/Warnings and/or<br>al fire outlook                                                                                    | <ul> <li>2-3 inches of rainfall expected over central<br/>AR today and tonight; some minor (brief)<br/>street flooding possible</li> <li>Scattered severe storms possible, one or<br/>two tornadoes expected, along with<br/>reports of strong winds/wind damage and<br/>~1" hail</li> </ul>                                                                                                    |
| C<br>ted over a<br>an locations), or<br>ver isolated areas<br>ected to move<br>re than 2<br>2 or more<br>ht conditions<br>C<br>xpected over a<br>an locations)<br>to move towards | <ul> <li>A snow/sleet mix is expected to move<br/>through or near the DFW area tomorrow<br/>morning; travel impacts likely</li> <li>Numerous severe storms possible, a few<br/>tornadoes possible along with several<br/>reports of wind damage along with<br/>damaging hail</li> <li>Some large fires reported, burn bans<br/>advertised, critical conditions expected</li> <li>A Category 1 hurricane will be moving<br/>towards the NW Gulf in the next few days</li> <li>Widespread severe storms likely, strong<br/>tornadoes, widespread wind damage, and<br/>destructive hail</li> </ul> |
| ditions for 2 or more<br>ays, Severe to                                                                                                    | Large fires ongoing throughout the area     with critical fire weather conditions     expected to continue                                                                                                    |
| ted over a<br>an locations)<br>at3 or greater)<br>ear any coastline<br>tions for 2 or more<br>ays, Long term<br>drought                                                           | <ul> <li>A Category 4 hurricane is headed towards<br/>the SE LA; major storm surge, flooding and<br/>damaging winds anticipated to begin<br/>tomorrow</li> <li>Widespread severe storms expected,<br/>tornado outbreak probable with long-<br/>lived, very widespread and particularly<br/>intense storms</li> </ul>                                                                                                    |

**Criteria for the** color codes in this briefing is to the left, please provide any feedback to

sr-srh.roc@noaa.gov.

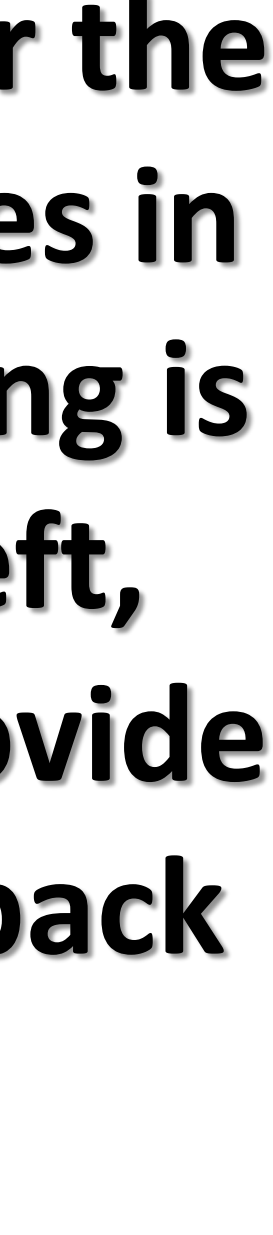